## Editing a Waitlisted Course in HighPoint CX

Edit enrollment can be used to set up a "drop if enroll" transaction for a class for which you are on the waitlist. This can be used for waitlisted classes that may present time conflicts, take you over the maximum credits for a term (18), or a different section of a class that is already on your class schedule.

You will use this when you have waitlisted yourself for a course that you didn't originally set up as a "SWAP" with another course during your initial enrollment in courses.

**For Example:** If you are already enrolled in 18 credits and waitlisted yourself for one or more courses, you will never get moved off of the waitlist into said course(s) unless you originally set them up as a **SWAP**. The **"Edit Enrollment"** feature allows you to set that "SWAP" up after the fact so that you don't lose your current spot on the waitlist.

1. Log in to HighPoint CX and then click on **"Enrollment"** and then **"Edit Enrollment"**.

| ≡ | Edit Enrollment                 |                                                                                                    |                                                                                                    |                                                                                                    |                                                                                                    |                                                                                                    |                                                                                                    | \$                                                                                                    |                                                                                                    |
|---|---------------------------------|----------------------------------------------------------------------------------------------------|----------------------------------------------------------------------------------------------------|----------------------------------------------------------------------------------------------------|----------------------------------------------------------------------------------------------------|----------------------------------------------------------------------------------------------------|----------------------------------------------------------------------------------------------------|----------------------------------------------------------------------------------------------------|----------------------------------------------------------------------------------------------------|
|   | Term:<br>Fall Term 2024-2029    | - ·                                                                                                    |                                                                                                    |                                                                                                    |                                                                                                    |                                                                                                    |                                                                                                    |                                                                                                    |                                                                                                    |
| ~ | Select a class fro              | om your schedule.                                                                                                    |                                                                                                    |                                                                                                    |                                                                                                    |                                                                                                    |                                                                                                    |                                                                                                    |                                                                                                    |
|   | CLASS                           | DESCRIPTION                                                                                                    | DAYS                                                                                                    | START                                                                                                    | END                                                                                                    | INSTRUCTOR                                                                                                    | UNITS                                                                                                    | STATUS                                                                                                    |                                                                                                    |
| ^ | COMMRC 0500<br>1090-LEC (16891) | ARGUMENT                                                                                                    | Tu                                                                                                    | 6:00 pm                                                                                                    | 8:30 pm                                                                                                    | Stacia Wetherington                                                                                                    | 3                                                                                                    | 2                                                                                                    | Edit                                                                                                    |
|   | PSY 0205<br>1040-LEC (23718)    | PSYCHOPATHOLOGY                                                                                                    | MoWe                                                                                                    | 3:00 pm                                                                                                    | 4:15 pm                                                                                                    | William Hawthorne                                                                                                    | 3                                                                                                    | 2                                                                                                    | Edit                                                                                                    |
| ~ | ENGCMP 1120<br>7510-SEM (27522) | HIST/ETHICS ADVRTNG                                                                                                    |                                                                                                    | 12:00 am                                                                                                    | 12:00 am                                                                                                    | Amanda Sevilla                                                                                                    | 3                                                                                                    | 2                                                                                                    | Edit                                                                                                    |
|   | PSY 1080<br>7010-LEC (27574)    | PSYCHOLOGY AND THE                                                                                                    | . Th                                                                                                    | 4:00 pm                                                                                                    | 6:30 pm                                                                                                    | Roger Klein                                                                                                    | 3                                                                                                    | 2,                                                                                                    | Edit                                                                                                    |
|   | PSY 1050<br>1300-LEC (31186)    | TOPICS IN PSYCHOLOGY                                                                                                    | We                                                                                                    | 6:00 pm                                                                                                    | 8:30 pm                                                                                                    | Jay Deiters                                                                                                    | 3                                                                                                    | 1                                                                                                    | Edit                                                                                                    |
|   |                                 | <ul> <li>Edit Enrollment</li> <li>Fall Term:<br/>Fall Term 2024-2025</li> <li>Select a class fro<br/>cLASS</li> <li>COMMRC 0500<br/>1090-LEC (16891)</li> <li>PSY 0205<br/>1040-LEC (23718)</li> <li>ENGCMP 1120<br/>7510-SEM (27522)</li> <li>PSY 1080<br/>7010-LEC (27574)</li> <li>PSY 1050<br/>1300-LEC (31186)</li> </ul> | Edit Enrollment           Fail Term 2024-2025           Select a class from your schedule.           CLASS         DESCRIPTION           COMMRC 0500<br>1090-LEC (16891)         ARGUMENT           PSY 0205<br>1040-LEC (23718)         PSYCHOPATHOLOGY           ENGCMP 1120<br>7510-SEM (27522)         HIST/ETHICS ADVRTING.           PSY 1080<br>7010-LEC (23718)         PSYCHOLOGY AND THE           PSY 1050<br>1300-LEC (31186)         TOPICS IN PSYCHOLOGY | Edit Enrollment           Imm:         -           Select a class from your schedule.         -           CLASS         DESCRIPTION         DAYS           COMMIRC 0500         ARGUMENT         Tu           PSY 0205         PSYCHOPATHOLOGY         MoWe           I040-LEC (23718)         PSYCHOPATHOLOGY         MoWe           PSY 0205         HIST/ETHICS ADVRTING         -           PSY 0205         PSYCHOLOGY AND THE Th         -           PSY 0205         TOPICS IN PSYCHOLOGY We         - | Edit Enrollment           Fail Term 2024-2025            Select a class from your schedule.         DAYS         START           COMMRC 0500         ARGUMENT         DAYS         START           COMMRC 0500         ARGUMENT         Tu         6:00 pm           PSY 0205         PSYCHOPATHOLOGY         MoWe         3:00 pm           PSY 0205         PSYCHOPATHOLOGY         MoWe         3:00 pm           PSY 0205         PSYCHOPATHOLOGY         MoWe         3:00 pm           PSY 1040-LEC (23718)         PSYCHOLOGY AND THE         Th         4:00 pm           PSY 1050         TOPICS IN PSYCHOLOGY         We         6:00 pm | Edit Enrollment           Fam:         Select a class from your schedule.           CLASS         DESCRIPTION         DAYS         START         END           COMMRC 0500<br>1090-LEC (16891)         ARGUMENT         Tu         6:00 pm         8:30 pm           PSY 0205<br>1040-LEC (23718)         PSYCHOPATHOLOGY         MoWe         3:00 pm         4:15 pm           FNGCMP 1120<br>7510-SEM (27522)         HIST/ETHICS ADVRTING         -         12:00 am         12:00 am           FSY 1080<br>7010-LEC (23718)         PSYCHOLOGY AND THE         Th         4:00 pm         6:30 pm           FSY 1050<br>1300-LEC (31186)         TOPICS IN PSYCHOLOGY         We         6:00 pm         8:30 pm | Edit Enrollment           Imministic Fall Term 2024-2025           Select a class from your schedule.           CLASS         DESCRIPTION         DAYS         START         END         INSTRUCTOR           OMMRC 0500<br>1090-LEC (16991)         ARGUMENT         Tu         6:00 pm         8:30 pm         Stacia Wetherington           PSY 0205<br>1040-LEC (23718)         PSYCHOPATHOLOGY         MoWe         3:00 pm         4:15 pm         William Hawthorne           FNGCMP 1120<br>7510-SEM (27522)         HIST/ETHICS ADVRTING         -         12:00 am         2:00 am         Amanda Sevilla           FSY 1080<br>7010-LEC (27574)         PSYCHOLOGY AND THE         Th         4:00 pm         6:30 pm         Roger Klein           FSY 1050<br>1300-LEC (31186)         TOPICS IN PSYCHOLOGY         We         6:00 pm         8:30 pm         Jay Deiters | Edit Enrollment           Imm:         Fail Term 2024-2025           Select a class from your schedule.         Imm:         Imm: | Edit Enrollment           Trm::         Fail Term 2024-2025           Select a class from your schedule.         Instructor         UNITS         STATUS           COMMRC 0500<br>1090-LEC (16891)         ARGUMENT         Tu         6:00 pm         8:30 pm         Stacia Wetherington         3         \$           SY 0205<br>1040-LEC (23718)         PSYCHODATHOLOGY         MoWe         3:00 pm         4:15 pm         William Hawthorne         3         \$         \$           FSY 0205<br>1040-LEC (23718)         PSYCHODATHOLOGY         MoWe         3:00 pm         4:15 pm         William Hawthorne         3         \$         \$           FSY 0205<br>1040-LEC (23718)         PSYCHOLOGY AND THE         1         4:00 pm         6:30 pm         Roger Klein         3         \$         \$           FSY 1050<br>1000-LEC (21186)         TOPICS IN PSYCHOLOGY         We         6:00 pm         8:30 pm         Jay Deiters         3         \$         1         1 |

2. Click on **"EDIT"** next to the course that you're already waitlisted for and click **"Continue".** 

| University of<br>Pittsburgh        | = | Edit Enrollment                                    |                                                                                                    |   |       |          | \$   |
|------------------------------------|---|----------------------------------------------------|----------------------------------------------------------------------------------------------------|---|-------|----------|------|
| 1 Dashboard                        |   | Term:<br>Fall Term 2024-2025                       | <b>~</b>                                                                                                    |   |       |          |      |
| E Class Information                | ~ | Select a class from your sche<br>class description | er''<br>Edit Enrollment                                                                                                | × | UNITS | STATUS   |      |
| S Enrollment                       | ^ | COMMRC 0500 ARGUMENT<br>1090-LEC (16891)           | PSY 1050: TOPICS IN PSYCHOLOGY   1300 - 31186                                                                          |   | 3     | 2,       | Edit |
| Planner<br>Shopping Cart           |   | PSY 0205<br>1040-LEC (23718) PSYCHOPATHOL          | Grading:*<br>Letter Grade                                                                                              |   | 3     | 9<br>4.7 | Edit |
| Edit Enrollment<br>Drop Classes    | ~ | ENGCMP 1120 HIST/ETHICS AE<br>7510-SEM (27522)     | <ul> <li>Wait list if class is full</li> <li>Drop the class below if Enrolled in the Class above (optional)</li> </ul> |   | 3     | 2        | Edit |
| View Wait List<br>Enrollment Dates |   | PSY 1080<br>7010-LEC (27574) PSYCHOLOGY AV         | Drop Class                                                                                                    | ~ | 3     | 2/       | Edit |
| Swap Classes<br>Schedule Builder   |   | PSY 1050 TOPICS IN PSYC<br>1300-LEC (31186)        | Cancel Continue                                                                                                    |   | 3     | 1        | Edit |

3. From the **"Drop the Class Below if Enrolled in the Class above (optional)"** drop down list, choose the course that you'd like to get automatically dropped if a seat becomes available in the course you're already waitlisted for and click **"Continue"**.

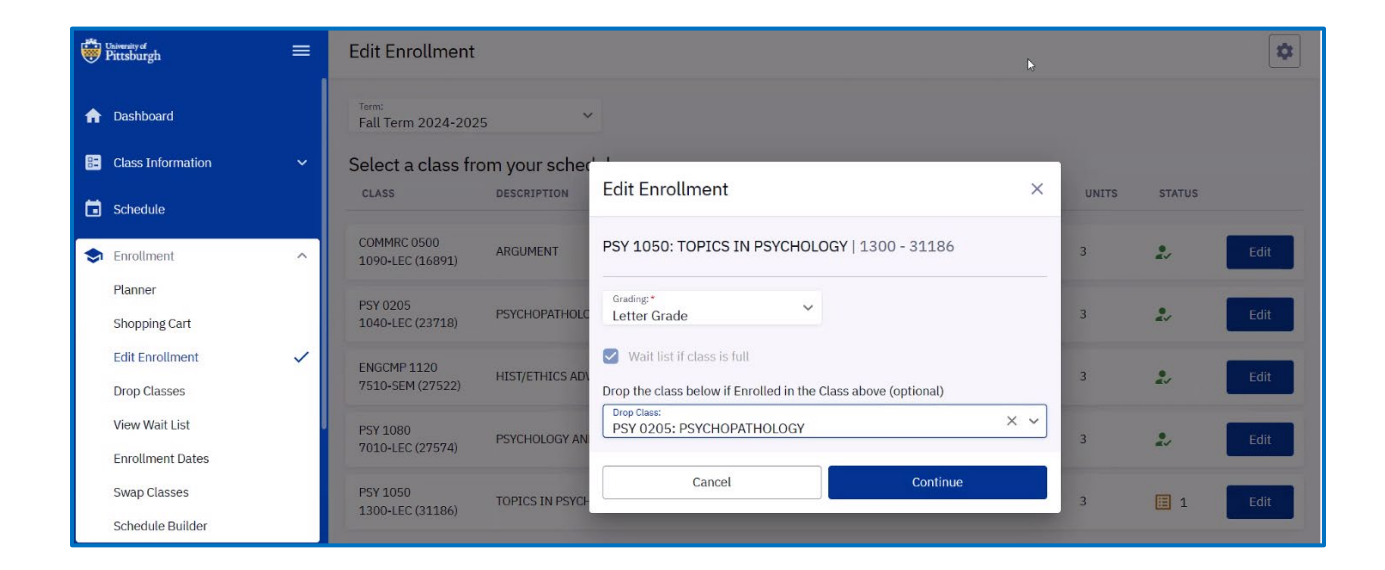

4. On the Confirm Changes screen, click "Continue".

| University of<br>Pittsburgh        | = | Edit Enrollment                        |                 |                        |                         |   | \$    |        |      |
|------------------------------------|---|----------------------------------------|-----------------|------------------------|-------------------------|---|-------|--------|------|
| 🏫 Dashboard                        |   | <sub>Term:</sub><br>Fall Term 2024-202 | 5 ~             |                        |                         |   |       |        |      |
| E Class Information                | ~ | Select a class fro                     | om your sched   | ← Confirm Changes      |                         | × |       |        |      |
| Schedule                           |   | CLASS                                  | DESCRIPTION     | _                      |                         |   | UNITS | STATUS |      |
| S Enrollment                       | ^ | COMMRC 0500<br>1090-LEC (16891)        | ARGUMENT        | PSY 1050: TOPICS IN PS | YCHOLOGY   1300 - 31186 |   | 3     |        | Edit |
| Planner<br>Shopping Cart           |   | PSY 0205<br>1040-LEC (23718)           | PSYCHOPATHOLC   | Drop class if enroll   |                         |   | 3     | 2/     | Edit |
| Edit Enrollment<br>Drop Classes    | ~ | ENGCMP 1120<br>7510-SEM (27522)        | HIST/ETHICS AD\ | ORIGINAL VALUE         | NEW VALUE<br>PSY 0205:  |   | 3     | 2,     | Edit |
| View Wait List<br>Enrollment Dates | I | PSY 1080<br>7010-LEC (27574)           | PSYCHOLOGY AN   |                        | PSYCHOPATHOLOGY         |   | 3     | 2,     | Edit |
| Swap Classes<br>Schedule Builder   |   | PSY 1050<br>1300-LEC (31186)           | TOPICS IN PSYCH | Cancel                 | Continue                |   | 3     | 1      | Edit |

**5.** On the "Edit Enrollment Results" Screen, click **"Ok"**. You have now set it up so that if a seat becomes available in your waitlisted course, the other course will automatically be swapped.

| Chinemity of Pittsburgh | = | Edit Enrollment                    |                               | •                                     |        |      |
|-------------------------|---|------------------------------------|-------------------------------|---------------------------------------|--------|------|
| <b>†</b> Dashboard      |   | Term:<br>Fall Term 2024-2025       | v                             |                                       |        |      |
| E Class Information     | ~ | Select a class from ye             | our schedule.                 |                                       |        |      |
| Schedule                |   | CLASS DE                           | Edit Enro                     | ollment Results                       | STATUS |      |
| 🕏 Enrollment            | ^ | COMMRC 0500 AF<br>1090-LEC (16891) | Edit Enrollment result of TOP | ICS IN PSYCHOLOGY Fall Term 2024-2025 | 2      | Edit |
| Planner                 |   | PCV 0205                           | Class: PSY 1050 (31186)       | Result: Success                       |        |      |
| Shopping Cart           |   | 1040-LEC (23718) PS                |                               |                                       | 2.     | Edit |
| Edit Enrollment         | ~ | ENGCMP 1120 HT                     | This class has been updated.  |                                       |        | Edit |
| Drop Classes            |   | 7510-SEM (27522)                   |                               |                                       | -      | Lone |
| View Wait List          | I | PSY 1080 PS                        |                               | Ok                                    |        | Edit |
| Enrollment Dates        |   | 7010-LEC (27574)                   |                               |                                       |        |      |
| Swap Classes            |   | PSY 1050 TOP                       | ICS IN PSYCHOLOGY We 6:00 p   | m 8:30 pm Jay Deiters 3               | 1      | Edit |
| Schedule Builder        |   | 1300 120 (31100)                   |                               |                                       |        |      |
| Academics               | ~ |                                    |                               |                                       |        |      |